## 報到四部曲(網頁版)

※請在<u>上課時</u>掃描畫面上的QR Code或點選聊天室的報到連結,即可進行報到。 ※如無法顯示頁面,請先試著更換其他裝置,再行操作,謝謝!

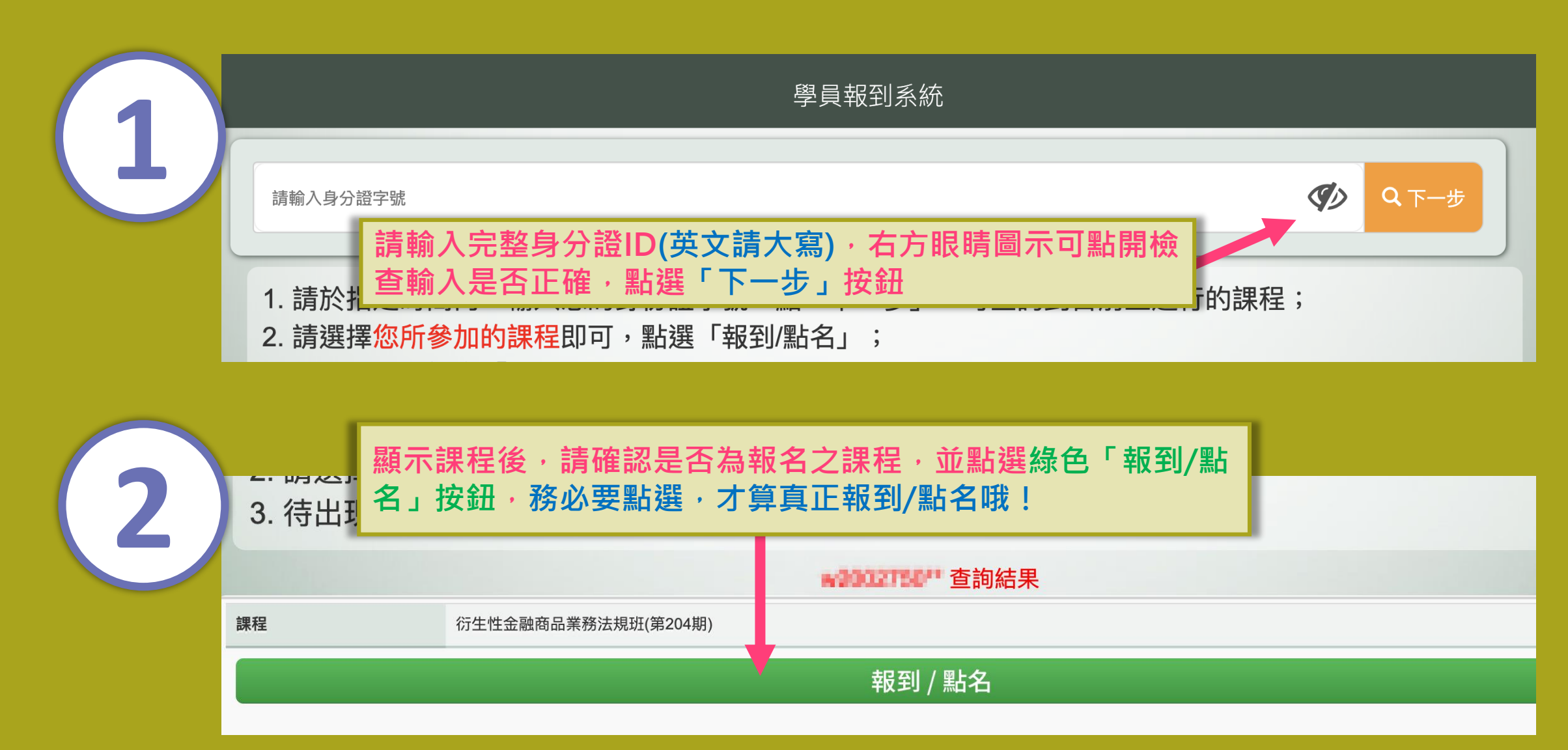

## 報到四部曲(網頁版)

※請在<u>上課時</u>掃描畫面上的QR Code或點選聊天室的報到連結,即可進行報到。 ※如無法顯示頁面,請先試著更換其他裝置,再行操作,謝謝!

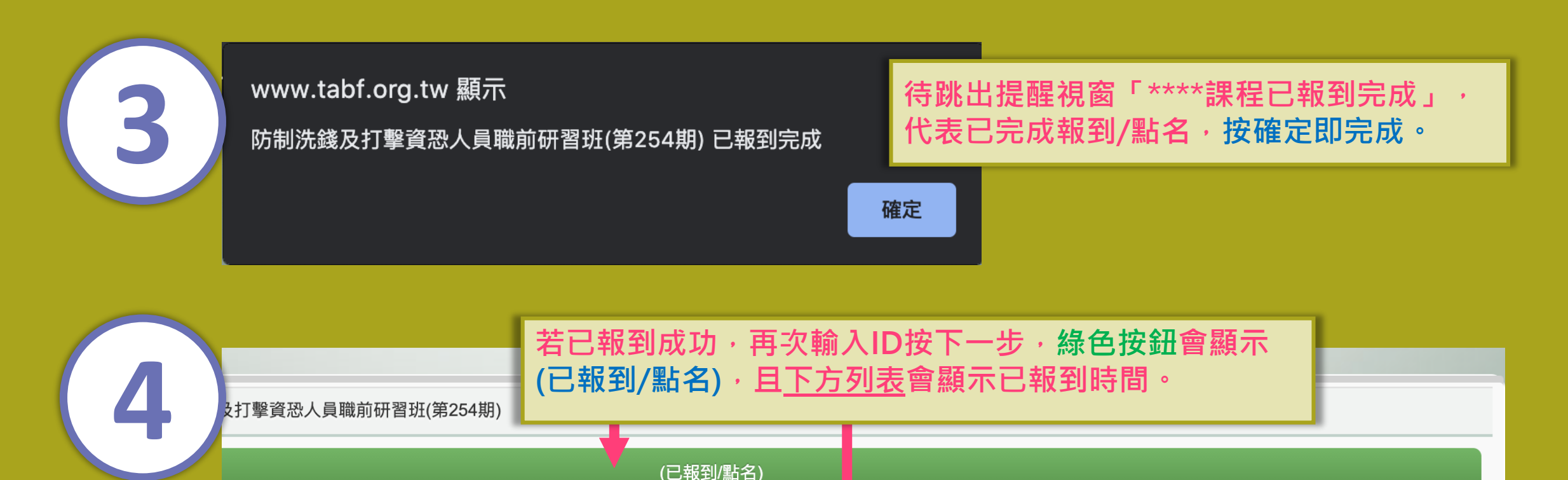

| 2021-06-04 08:30:00 ~<br>2021-06-04 10:00:00 | 2021-06-04 11:00:00 ~<br>2021-06-04 12:00:00 | 2021-06-04<br>2021-06-04 | 3:00:00 ~<br>4:30:00 | 2021-06-04 15:00:00 ~<br>2021-06-04 16:00:00 | 2021-06-04 16:00:00 ~<br>2021-06-04 17:30:00 |
|----------------------------------------------|----------------------------------------------|--------------------------|----------------------|----------------------------------------------|----------------------------------------------|
| 2021-06-04 08:40                             | 2021-06-04 11:31                             | 2021-06-04 1             | 13:02<br>代表 已報到      | 沒有顯示時間代表沒有報到記錄                               | 2021-06-04 16:16                             |

## 報到四部曲(智慧型裝置版)

※請在<u>上課時</u>掃描畫面上的QR Code或點選聊天室的報到連結,即可進行報到。 ※如無法顯示頁面,請先試著更換其他裝置,再行操作,謝謝!

| 9日報到系統                                | 2                                                                                                    | 3 |                                                                                                    |
|---------------------------------------|----------------------------------------------------------------------------------------------------|---|----------------------------------------------------------------------------------------------------|
| ● ● ● ● ● ● ● ● ● ● ● ● ● ● ● ● ● ● ● | 願示課程後,請確認是否<br>為報名之課程,並點選線<br>各「報到/點名」按鈕,<br>務必要點選,才算真正報<br>別之子,<br>第一次,<br>「第一選「報到/點名」;<br>3.待出說提醒視窗「****課<br>程,已報到完成」即已完成<br>簽到」謝謝。  EXECUTE: CONTRACTOR  FOR ALL PRODUCTS   FOR ALL PRODUCTS    FOR ALL PRODUCTS   FOR ALL PRODUCTS    FOR ALL PRODUCTS    FOR ALL PRODUCTS    FOR ALL PRODUCTS    FOR ALL PRODUCTS    FOR ALL PRODUCTS    FOR ALL PRODUCTS    FOR ALL PRODUCTS    FOR ALL PRODUCTS    FOR ALL PRODUCTS    FOR ALL PRODUCTS      FOR ALL PRODUCTS    < |   | 課程 防滞<br>若已報<br>按下一<br>(已報3<br>會願示<br>2021-06-0<br>2021-06-0<br>2021-06-0<br>2021-06-0<br>2021-06-0 |

| 課程 防制洗錢及打擊資恐人員職前研習班(第254期)                                                                                                    |  |
|----------------------------------------------------------------------------------------------------|--|
| (已報到/點名)                                                                                                    |  |
| 若已報到成功,再次輸入ID<br>按下一步,綠色按鈕會顯示<br>(已報到/點名),且 <u>下方列表</u><br>會顯示已報到時間。                                                                                                    |  |
| 2021-06 4 08:40<br>2021-06 4 11:00:00 ~ 2021-06-04 12:00:00 :<br>2021-06 4 11:31<br>2021-06 4 13:00:00 ~ 2021-06-04 14:30:00 :<br>2021-06-04 13:02 →→有顯示時間代表已報到<br>2021-06-04 15:00:00 ~ 2021-06-04 16:00:00 :<br>沒有顯示時間代表沒有報到記錄<br>2021-06-04 16:00:00 ~ 2021-06-04 17:30:00 :<br>2021-06-04 16:16 |  |